2021/2022

Université de Relizane Faculté des Sciences et Technologies Département d'Electrotechnique et d'Automatique Filière : Electrotechnique Niveau : L3

## Matériaux et introduction à la HT

#### **TP 01: Matériaux diélectriques**

#### **I.Introduction :**

Ce TP est une étude d'un condensateur constitué de deux conducteurs sphériques en cuivre séparés par un diélectrique, tel que le verre (glass (quartz)), ou Nylon, ou Verre de Silice (silica glass), ou Polyéthylène, ou PVC ou, PMMA, ou PTFE.

#### **II.Explication théorique :**

Vous pouvez calculer la capacité d'un condensateur de deux façons. Par définition, la capacité est donnée par l'expression C=Q/V12.

Où V12 est la différence de tension entre les deux conducteurs et Q est la charge des deux Conducteurs, positifs et négatifs, respectivement, lorsqu'ils sont connectés dans un circuit à courant continu. L'énergie requise pour charger un condensateur est donnée par l'expression  $Wc=Q^2/2C$ . L'énergie définie ci-dessus doit être égale à l'énergie du champ électrostatique:  $W_c = \int DEdv$ . Parce que cette intégrale est facilement disponible dans le mode d'application Électrostatique, la capacité est obtenue à partir de l'expression :  $C=Q^2/2Wc$ .

Avec la deuxième méthode, une expression analytique de la capacité est calculée et utilisée pour une comparaison avec la solution numérique. Ainsi, supposons des charges +Q et -Q respectivement sur le conducteur sphérique interne et externe. Désignent les rayons des deux sphères par **R1** et **R0**, respectivement. L'application de la loi de Gauss à une surface sphérique

de rayon **R** (**R0=0.05m**<**R** <**R1=0.19m**) donne :  $E = \frac{Q}{4\pi\epsilon R^2} e_r$ .

La différence de potentiel entre les sphères est alors : $V = -\int_{R_0}^{R_1} E dRe_r = \frac{Q}{4\pi\varepsilon} (\frac{1}{R_0} - \frac{1}{R_1})$ . Par conséquent, l'expression analytique de la capacité est : $C = \frac{Q}{V} = \frac{4\pi\varepsilon}{\frac{1}{1-1}}$ 

## **III. Modélisation à l'aide de l'interface utilisateur graphique** MODÈLE :

1 Sélectionnez Axial symmetry (2D) dans la liste des dimensions de l'espace.

2 Dans la liste des modes d'application, sélectionnez

**COMSOL Multiphysics>Electromagnetics>Electrostatics.** <u>OPTIONS ET REGLAGES</u> Dans le menu Options, choisissez Axes / Grid Settings.

Définissez les paramètres d'axe et de grille conformément au tableau ci-dessous. Pour entrer les paramètres sur la page **Grid**, Commencez par décocher la case **Auto**. Une fois terminé, cliquez sur OK.

| AXIS  |      | GRID         |      |
|-------|------|--------------|------|
| r min | -0.2 | r<br>spacing | 0.05 |
| r max | 0.3  | Extra r      | 0.19 |
| z min | -0.2 | z<br>spacing | 0.05 |
| z max | 0.2  | Extra z      |      |

Dans la boîte de dialogue Constantes, entrez le nom de variable et l'expression suivants, puis

|   | NAME | EXPRESSION |  |
|---|------|------------|--|
| 7 | Q0   | 5e-12      |  |

cliquez sur OK. └

# **MODÉLISATION DE LA GÉOMÉTRIE**

Tracez un cercle C1 de rayon 0,19 centré sur (0, 0).

Tracez un cercle C2 de rayon 0,05 centré sur (0, 0).

Tracez un rectangle dont les angles opposés sont compris entre (0.2, 0.4) et (-0.2, -0.2).

Ouvrez the **Create Composite Object** dans la barre d'outils dessin ou dans le menu **Draw**. Créez un objet composite en tapant C1- (C2 + R1) dans le champ **Set formula**.

## PARAMÈTRES PHYSIQUES

Conditions aux limites

Dans le menu **Physics**, choisissez **Boundary Settings**. Entrez les conditions aux limites en fonction du tableau suivant, puis cliquez sur OK.

| SETTINGS | BOUNDARIES<br>1, 2 | BOUNDARIES 4,<br>5   | BOUNDARIES<br>3, 6 |
|----------|--------------------|----------------------|--------------------|
| Туре     | Axial symmetry     | Surface charge       | Ground             |
| ρs       |                    | Q0/<br>(4*pi*0.05^2) |                    |

#### Paramètres du sous-domaine

Dans ce modèle, utilisez la bibliothèque de matériaux pour définir les propriétés du matériau:

1 Ouvrez la boîte de dialogue Subdomain Settings et sélectionnez sous-domaine 1.

2 Cliquez sur le bouton **Load** pour ouvrir la boîte de dialogue **Materials/Coefficients Library**.

3 Ouvrez le dossier **Basic Material Properties** et sélectionnez glass (quartz) dans la liste des matériaux et cliquez sur OK.

4 La permittivité relative du matériau défini est maintenant utilisée dans les paramètres de sous-domaine.

# **PRODUCTION DE MAILLE**

1 Initialisez le maillage en cliquant sur le bouton **Initialize Mesh** de la barre d'outils principale.

2 Cliquez sur le bouton **Refine Mesh** de la barre d'outils principale pour affiner le maillage une fois.

#### CALCUL DE LA SOLUTION

Cliquez sur le bouton Solve dans la barre d'outils principale.

#### **POST-TRAITEMENT ET VISUALISATION**

Le potentiel électrostatique résultant est nul au niveau du conducteur extérieur et positif et constant au niveau du conducteur interne.

- Vous pouvez calculer la capacité du condensateur à l'aide de la fonctionnalité de post-traitement disponible dans COMSOL Multiphysics:
  Choisissez Boundary Integration dans le menu Postprocessing et intégrez l'expression V/(0,05 \* pi) pour les limites 4 et 5. Cela donne une valeur moyenne de 0,157676 pour le potentiel du conducteur intérieur.
- Choisissez Subdomain Integration dans le menu Postprocessing, cochez la case Compute volume Integral et choisissez Electrostatics (es)>Electric energy density à partir de la liste Predefined quantities pour calculer l'intégrale en volume de la densité d'énergie électrique.

## IV. Préparation d'un compte rendu :

Dans COMSOL Multiphysics, vous résolvez le problème du condensateur sphérique en utilisant la 2D axisymétrique Mode d'application électrostatique. Il est facile de calculer la capacité de la COMSOL Multiphysics.

- Donner l'utilisation de chaque diélectrique dans le domaine industrielle ;
- Donner les caractéristiques du potentiel et du champ électrique;
- Déterminer l'énergie électrostatique, la capacité et comparer les résultats numériques avec les résultats analytiques.